## Integration einer DVR-Festplatte in Windows-PC

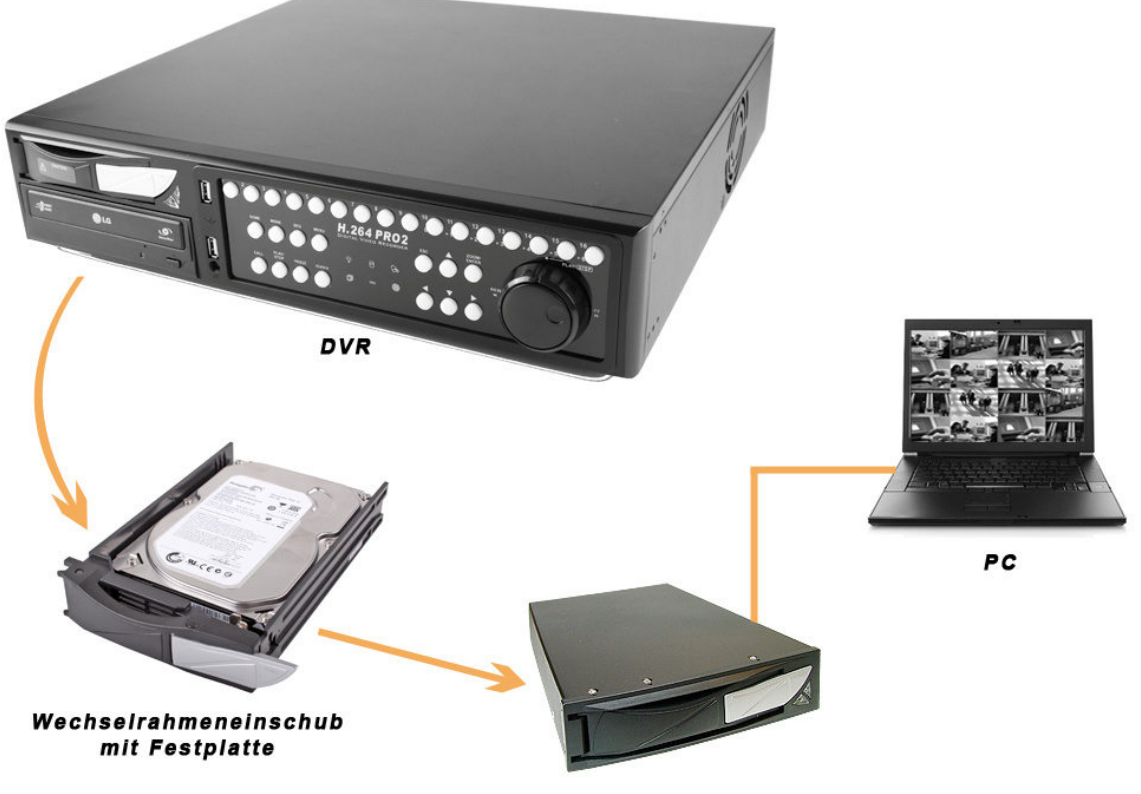

Mobiler USB-Wechselrahmen

Installieren Sie die CMS (3.18.0) UND wählen Sie dabei als Zusatz den "EXT2 Volume Manager" aus. Starten Sie diesen dann und schließen Sie die Festplatte aus dem Rekorder an den PC. Es erscheint nun zusätzlich die neu angeschlossene Festplatte im Manager.

| Ext2 Volur    | ne Manag    | ger             |            |           |          |                   |         |
|---------------|-------------|-----------------|------------|-----------|----------|-------------------|---------|
| le Edit Tool  | s Help      |                 |            |           |          |                   |         |
| Volume        | Туре        | File system     | Total size | Used size | Codepage | Physical object   |         |
| 🥯 (C:)        | Basic       | NTFS            | 97 GB      | 53 GB     |          | \Device\HarddiskV | /olume1 |
| 🥯 (D:)        | Basic       | NTFS            | 368 GB     | 193 GB    |          | \Device\HarddiskV | /olume2 |
| \$            | Basic       | EXT2            | 455 GB     | 455 GB    |          | \Device\HarddiskV | /olume3 |
| 9             | Basic       | EXT2            | 10236 MB   | 10236 MB  |          | \Device\HarddiskV | olume4  |
|               | Basic       | SWAP            | 251 MB     | 251 MB    |          | \Device\HarddiskV | olume5  |
| 🎱 (E:)        | Basic       | CDFS            | 288 MB     | 288 MB    |          |                   |         |
| <             |             |                 |            |           |          | 1                 | >       |
|               | Туре        | File system     | Total size | Used size | Codepage | Partition type    | ^       |
| DISK O        |             |                 |            |           |          |                   |         |
| (C:)          | Basic       | NTFS            | 97 GB      | 53 GB     |          | HPFS/NTFS         |         |
| (D:)          | Basic       | NTFS            | 368 GB     | 193 GB    |          | HPFS/NTFS         |         |
| DISK 1        |             |                 |            |           |          |                   |         |
|               | Basic       | EXT2            | 455 GB     | 455 GB    |          | Linux             |         |
|               | Basic       | EXT2            | 10236 MB   | 10236 MB  |          | Linux             |         |
|               | Basic       | SWAP            | 251 MB     | 251 MB    |          | Linux             |         |
| CDROM 0       |             |                 |            |           |          |                   |         |
| (E:)          | Basic       | CDFS            | 288 MB     | 288 MB    |          |                   |         |
| CDROM 1       |             |                 |            |           |          |                   |         |
| (G-) .        |             |                 |            |           |          |                   | ×       |
| LUME: (C:) NT | FS \Device\ | HarddiskVolume1 |            |           |          | Jan 31,2011 10    | :14:01  |

Durch einen Rechtsklick auf die erste Partition (auch die Größte, bzw. die mit den meisten Daten) aktiviert sich ein Dropdownmenü. Bitte wählen Sie folgenden Punkt:

| e Edit Tool | s Help |               |            |                       |        |                   |
|-------------|--------|---------------|------------|-----------------------|--------|-------------------|
| Volume      | Туре   | File system   | Total size | Used size Codepage    | Physic | al object         |
| 🧼 (C:)      | Basic  | NTFS          | 97 GB      | 53 GB                 | \Devic | e\HarddiskVolume1 |
| ➢ (D:)      | Basic  | NTFS          | 368 GB     | 193 GB                | \Devic | e\HarddiskVolume2 |
| >           | Basic  | EXT2          | 455 GB     | Change Drive Letter   | F4     | HarddiskVolume3   |
| 2           | Basic  | EXT2          | 10236 MB   | 1010 10 10            |        | HarddiskVolume4   |
| *           | Basic  | SWAP          | 251 MB     | Flush Cache to Disk   | F11    | \HarddiskVolume5  |
| 🌛 (E:)      | Basic  | CDFS          | 288 MB     | Change Partition Type | e F12  |                   |
|             |        |               |            | Copy to Clipboard     |        |                   |
|             |        |               |            | Reload and Refresh    | F5     |                   |
| 1           | Tune   | File system   | Total size | Show Properties       | F6     | tune              |
| ISK O       | 1,1960 | the operation | 101010100  | Service Management    | E7     | - Abe             |
| (C:)        | Basic  | NTES          | 97 GB      | Ext2Esd Statistics    | E8     | TFS               |
| (D:)        | Basic  | NTFS          | 368 GB     | Remove Dead Letters   | F9     | TFS               |
| ISK 1       |        |               |            |                       |        | -                 |
|             | Basic  | EXT2          | 455 GB     | 455 GB                | Linux  |                   |
|             | Basic  | EXT2          | 10236 MB   | 10236 MB              | Linux  |                   |
|             | Basic  | SWAP          | 251 MB     | 251 MB                | Linux  |                   |
| DROM 0      |        |               |            |                       |        |                   |
| (E:)        | Basic  | CDFS          | 288 MB     | 288 MB                |        |                   |
| DROM 1      |        |               |            |                       |        |                   |
| ശാ          |        |               |            |                       |        |                   |

Geben Sie der Partition nun einen freien Laufwerksbuchstaben und bestätigen Sie mit OK.

| Ѐ Ext2 Volur                                   | ne Manag                                     | er                                                                                                    |                                                                                                    |                                                                                                    |                                                                                        |       | X                  |
|------------------------------------------------|----------------------------------------------|----------------------------------------------------------------------------------------------------|----------------------------------------------------------------------------------------------------|----------------------------------------------------------------------------------------------------|----------------------------------------------------------------------------------------|-------|--------------------|
| File Edit Tool                                 | s Help                                       |                                                                                                    |                                                                                                    |                                                                                                    |                                                                                        |       |                    |
| Volume                                         | Туре                                         | File system                                                                                                    | Total size                                                                                                    | Used size                                                                                                    | Codepage                                                                               | Physi | ical object        |
| 🥯 (C:)                                         | Basic                                        | NTFS                                                                                                    | 97 GB                                                                                                    | 53 GB                                                                                                    |                                                                                        | \Devi | ce\HarddiskVolume1 |
| 🥯 (D:)                                         | Basic                                        | NTFS                                                                                                    | 368 GB                                                                                                    | 193 GB                                                                                                    |                                                                                        | \Devi | ce\HarddiskVolume2 |
|                                                | Basi                                         |                                                                                                    |                                                                                                    |                                                                                                    |                                                                                        |       | \HarddiskVolume3   |
| 9                                              | Basi En                                      | ter or select a new (                                                                                                    | drive lettter :                                                                                                    |                                                                                                    | H:                                                                                     | ~     | \HarddiskVolume4   |
|                                                | Basi                                         |                                                                                                    |                                                                                                    | -                                                                                                    | Hea<br>Hea                                                                             |       | \HarddiskVolume5   |
| 🗳 (E:)                                         | Basi 🔰                                       | Vhich way to mount                                                                                                    | (                                                                                                    |                                                                                                    | l:                                                                                     |       |                    |
| <b>DISK 0</b><br>(C:)<br>(D:)<br><b>DISK 1</b> | Basi<br>Basi<br>Basi<br>Basi<br>Basi<br>Basi | <ul> <li>Mount via Define</li> <li>Automatic mount<br/>mountpoints whe<br/>Ext2Mgr. Removies<br/>method.</li> <li>Create a permaniuse this method I<br/>registry:<br/>HKLM\System\C<br/>Session Manage</li> </ul> | DosDevice, will b<br>via MountMgr. Ex<br>n it detects disk c<br>able (like USB) dis<br>ent MountPoint vi-<br>for fixed disks. We<br>CurrentControlSet\<br>CurrentControlSet\<br>CurrentControlSet\<br>Ca | e lost after rei<br>kt2Mgr will as:<br>hanges. Mus<br>sks are recom<br>a Session Ma<br>e need create<br>Control\ | K:<br>L:<br>M:<br>0:<br>P:<br>Q:<br>R:<br>S:<br>T:<br>U:<br>V:<br>W:<br>X:<br>Y:<br>Z: |       | type               |
| (E:)                                           | Basic                                        | CDFS                                                                                                    | 288 MB                                                                                                    | 288 MB                                                                                                    | 1:<br>2:                                                                               |       |                    |
| 00004                                          |                                              |                                                                                                    |                                                                                                    |                                                                                                    | 3:<br>4:                                                                               |       |                    |
| CDROM 1                                        |                                              |                                                                                                    |                                                                                                    |                                                                                                    | 5:                                                                                     |       | ~                  |
| Deadu                                          |                                              |                                                                                                    |                                                                                                    |                                                                                                    | 6:                                                                                     |       | n 31 2011 10/21/14 |
| ready                                          |                                              |                                                                                                    |                                                                                                    |                                                                                                    | <u>e</u>                                                                               | P     | 101,2011 10.21.14  |

Aktivieren Sie durch einen Rechtsklick wieder das Dropdownmenü und wählen Sie "Service Management".

| e Edit Tool | s Help |                       |            |                 |           |                         |
|-------------|--------|-----------------------|------------|-----------------|-----------|-------------------------|
| Volume      | Туре   | File system           | Total size | Used size       | Codepage  | Physical object         |
| 🅪 (C:)      | Basic  | NTFS                  | 97 GB      | 53 GB           |           | \Device\HarddiskVolume1 |
| 🍛 (D:)      | Basic  | NTFS                  | 368 GB     | 193 GB          | -         | \Device\HarddiskVolume2 |
| <b>P</b>    | Basic  | EXT2                  |            |                 | <b>FX</b> | \Device\HarddiskVolume3 |
| *           | Basic  | EXT2                  | 1          | e Drive Letter  | F4        | \Device\HarddiskVolume4 |
|             | Basic  | SWAP                  | Flush (    | Cache to Disk   | F11       | \Device\HarddiskVolume5 |
| 🍰 (E:)      | Basic  | CDFS                  | Chang      | e Partition Typ | e F12     |                         |
|             |        |                       | Copy t     | o Clipboard     |           |                         |
|             |        |                       | Reload     | and Refresh     | F5        |                         |
|             | Туре   | File system           | Show I     | Properties      | F6        | Partition type          |
| DISK 0      |        | Service Management E7 |            | F7              | 1         |                         |
| (C:)        | Basic  | NTFS                  | Ext2Ed     | d Statistics    | E8        | HPFS/NTFS               |
| (D:)        | Basic  | NTFS                  | Remov      | e Dead Letters  | F9        | HPFS/NTFS               |
| DISK 1      |        |                       | -          |                 |           |                         |
|             | Basic  | EXT2                  | 455 GB     | 455 GB          |           | Linux                   |
|             | Basic  | EXT2                  | 10236 MB   | 10236 MB        |           | Linux                   |
|             | Basic  | SWAP                  | 251 MB     | 251 MB          |           | Linux                   |
| DROM 0      |        |                       |            |                 |           |                         |
| (E:)        | Basic  | CDFS                  | 288 MB     | 288 MB          |           |                         |
| DROM 1      |        |                       |            |                 |           |                         |
| (G-1        |        |                       |            |                 |           | ~                       |

Betätigen Sie den Startbutton.

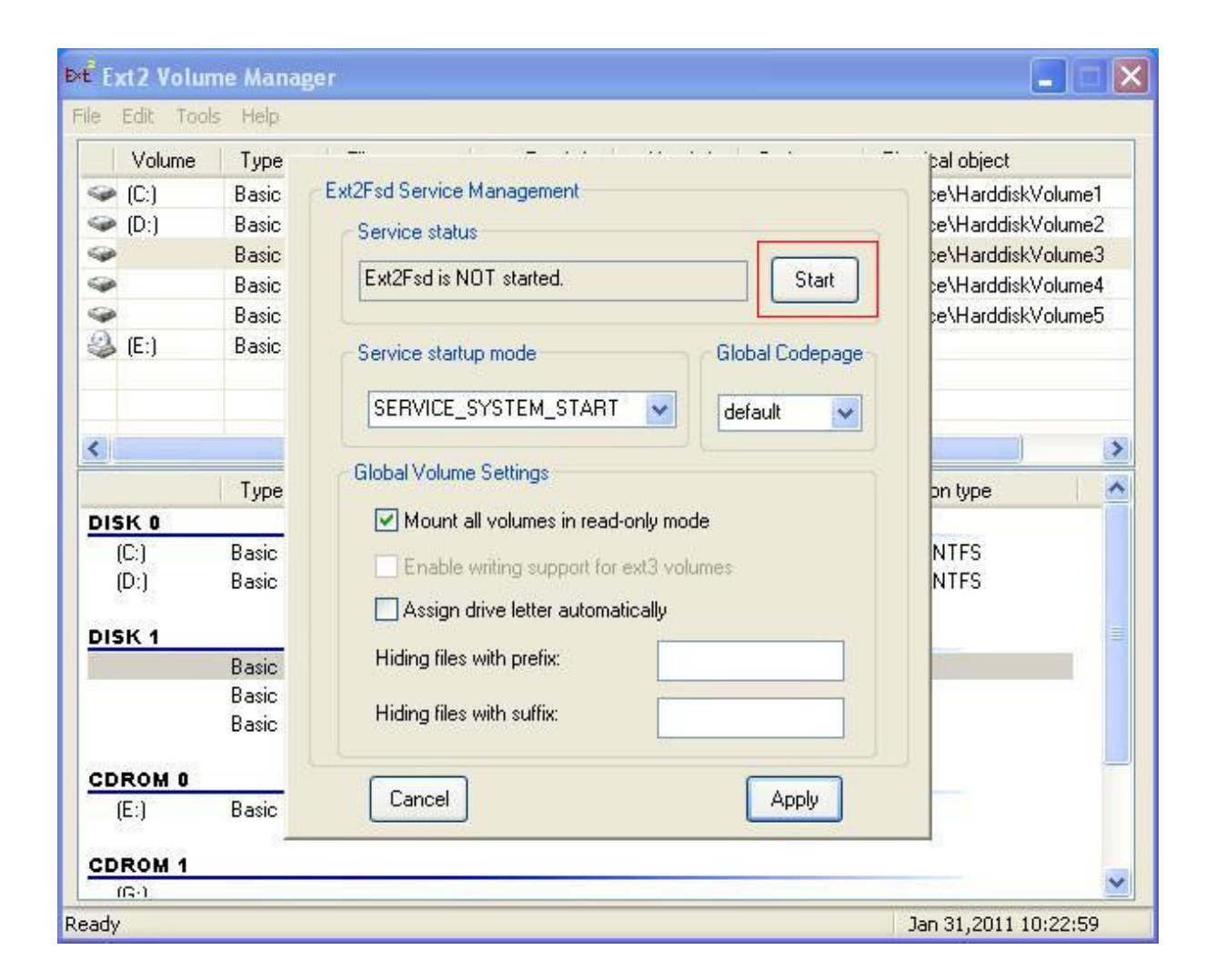

Die Festplatte aus dem Rekorder ist nun in Ihr Windows-System integriert und wird im Arbeitsplatz angezeigt. Starten Sie nun die CMS und öffnen Sie den CMS Player.

| SCMS 3. 8. 0 Release Version |  |                                                                                                    |
|------------------------------|--|----------------------------------------------------------------------------------------------------|
|                              |  | CMS <sup>TM</sup><br>2011/01/31 10:25:11<br>CO11/9016<br>CO11/9016<br>CO1                                                                                                    |
|                              |  | € 1000<br>€ 1000<br>€ 100 |
|                              |  |                                                                                                    |
|                              |  |                                                                                                    |

Über folgenden Button können Sie die Videodateien öffnen:

| S 3 R O Release Version<br>CMS_Player |        |                   |
|---------------------------------------|--------|-------------------|
|                                       |        | CMSPlayer™        |
|                                       |        | Keine Geräteverbi |
|                                       |        |                   |
|                                       |        |                   |
|                                       |        |                   |
|                                       |        |                   |
|                                       |        | Videodatei öffnen |
|                                       |        |                   |
|                                       |        |                   |
|                                       |        |                   |
| Stop                                  | · > *0 |                   |
|                                       |        |                   |

| CMS 3 R O Belease Version |  |  |
|---------------------------|--|--|
|                           |  |  |

Wählen Sie hier die entsprechende Partition aus.

| Playback Search     Image: Constraint of the search       Data Type     Outra Time       Sector:     Data Time       Sector:     Oracle       Image: Constraint of the search     Oracle       Image: Constraint of the search     Oracle       Ima                                                                                                    |  |
|----------------------------------------------------------------------------------------------------|--|
| 17 14 19 20 21 22 34     Image: Control of the second second |  |
| Why is the list not able to be displayed?                                                                                                    |  |

| CMS_Player                                                                                |                                                                                  |                                                                                                    |                                                                                                    | CMSPlayer™  |
|-------------------------------------------------------------------------------------------|----------------------------------------------------------------------------------|----------------------------------------------------------------------------------------------------|----------------------------------------------------------------------------------------------------|-------------|
| Crdner auswählen<br>Ordneransicht[Doppelklick zu ausw<br>H3<br>Dostrfound<br>NDEX<br>MAGE | ählen) DVR Dateiinformation(Dopp                                                 | Iklick zum abspielen)<br>Wählen:<br>H:\<br>Startzeit<br>2011/01/20 10:51:58<br>2011/01/20 11:22:12                                                                                                    | Endzeit<br>2011/01/20 11:52:25<br>201101/20 11:52:25                                                                                                    | Geräteverbi |
|                                                                                           | H1<br>H2<br>H3<br>H3<br>H3<br>H3<br>H3<br>H3<br>H3<br>H3<br>H3                   | 2011/01/20 11:52:25<br>2011/01/20 12:22:35<br>2011/01/20 12:52:46<br>2011/01/20 12:52:46<br>5TOP<br>5TOP<br>2011/01/20 18:54:45                                                                                                    | 2011/01/20 12:22:35<br>2011/01/20 12:52:46<br>2011/01/20 13:23:10<br>2011/01/20 13:23:10<br>2011/01/20 13:23:10<br>2011/01/20 13:23:30<br>2011/01/20 14:23:36<br>2011/01/20 15:24:23<br>2011/01/20 15:24:23<br>2011/01/20 15:24:23<br>2011/01/20 16:24:23 |             |
|                                                                                           | H3<br>H4<br>H3<br>H3<br>H4<br>H4<br>H4<br>H4<br>H4<br>H4<br>H4<br>H4<br>H4<br>H4 | 2011/01/20 17:25:11<br>2011/01/20 17:25:24<br>2011/01/20 18:25:25<br>2011/01/20 18:25:25<br>2011/01/20 18:25:35<br>2011/01/20 18:25:46<br>2011/01/20 19:25:46<br>2011/01/20 20:26:17<br>2011/01/20 20:26:17<br>2011/01/20 21:26:54<br>2011/01/20 21:57:16<br>2011/01/20 21:27:16 | 2011/01/2017:55:24<br>2011/01/2018:25:25<br>2011/01/2018:25:25<br>2011/01/2019:25:46<br>2011/01/2019:25:46<br>2011/01/2020:25:47<br>2011/01/2020:25:37<br>2011/01/2021:26:54<br>2011/01/2021:25:71<br>2011/01/2022:27:22<br>2011/01/2022:57:42            |             |
|                                                                                           |                                                                                  | 2011/01/20 22:57:26<br>2011/01/20 22:57:20<br>2011/01/20 23:57:30<br>2011/01/20 23:57:31                                                                                                    | 2011/01/20 23:27:30<br>2011/01/20 23:27:30<br>2011/01/20 23:57:31<br>2011/01/21 00:27:35                                                                                                    |             |